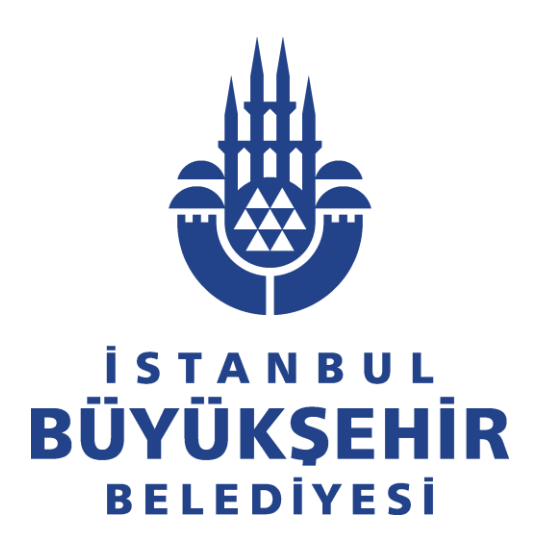

# YÜK TAŞIMA ARACI KULLANIM KARTI (ŞOFÖR KARTI)

# **KULLANIM KILAVUZU**

İstanbul Büyükşehir Belediyesi Ulaşım Dairesi Başkanlığı Lojistik Yönetimi ve Terminaller Şube Müdürlüğü

Yük Taşıma Aracı Kullanım Kartı (Şoför Kartı) Sistemi'ne https://hafriyatsofor.ibb.gov.tr/ adresinden giriş yapınız.

Detaylı Bilgi için telefon numarası: 0212 449 46 72 Yük Taşıma Aracı Kullanım Kartı (Şoför Kartı) Sistemi Başvurusu için 1'i tuşlayınız.

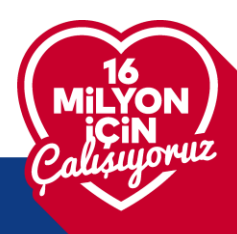

🖡 İSTANBUL BÜYÜKŞEHİR BELEDİYESİ

Web tarayıcınızdan https://hafriyatsofor.ibb.gov.tr/ adresine giriniz.

Daha önce İBB Portallerinde üyeliğiniz yoksa, açılan sayfada "**Yeni Üyelik**" butonuna tıklayınız.

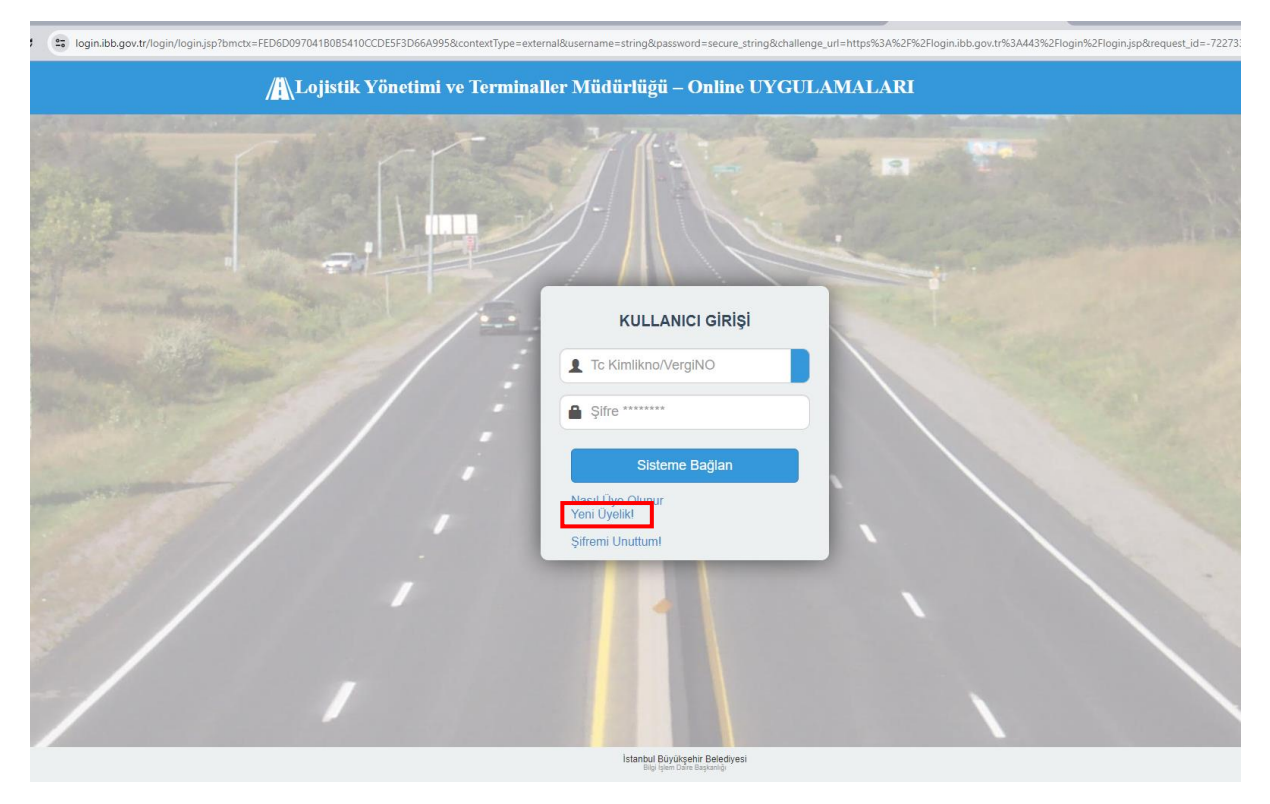

Üyelik oluşturma sayfasında **<u>BİREYSEL</u>** butonuna tıklayınız.

Gerekli alanları eksiksiz bir şekilde doldurduktan sonra Aydınlatma Metni'ne onay veriniz.

ÜYE OL butonuna tıklayınız.

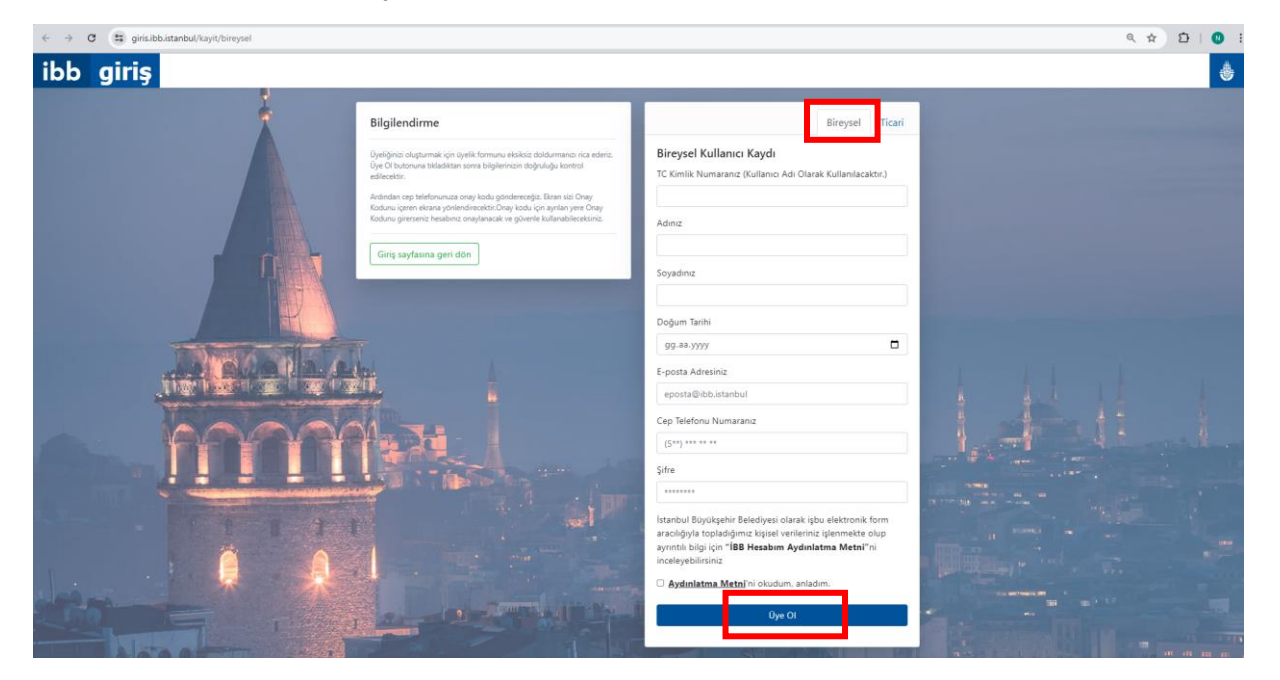

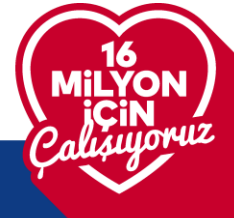

# İSTANBUL BÜYÜKŞEHİR BELEDİYESİ

Telefonunuza SMS yoluyla iletilen doğrulama kodunu İBB giriş sayfasında ilgili alana giriniz.

Onayla butonuna tıklayınız.

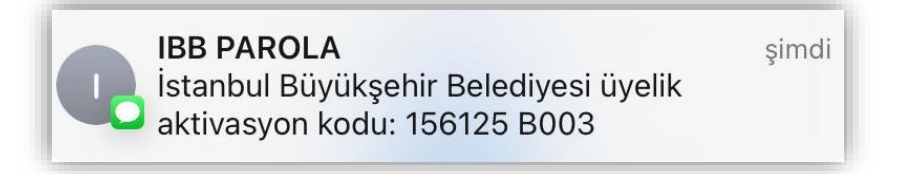

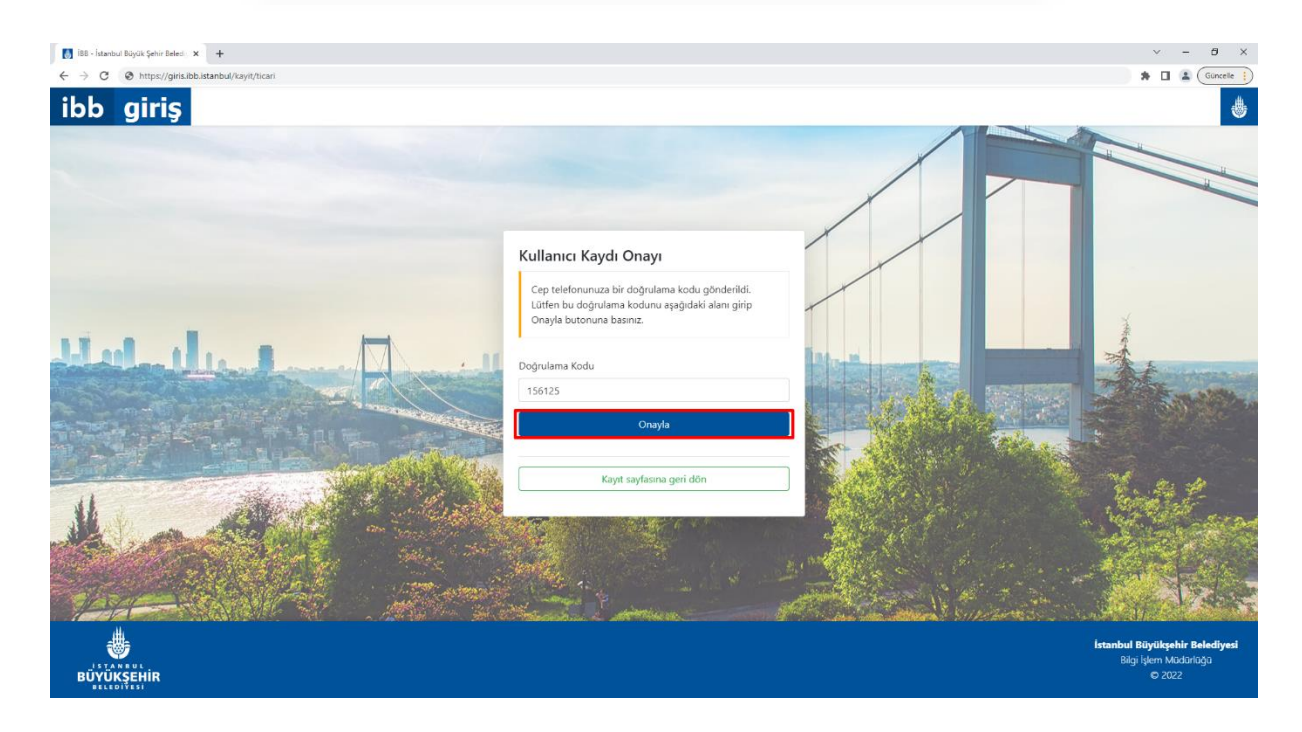

Üyelik Oluşturma adımları bu işlem sonucunda tamamlanmış olur.

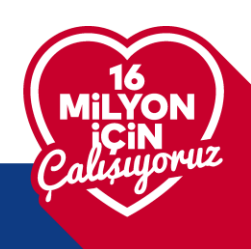

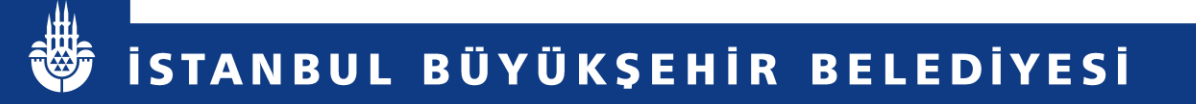

Kayıt oluşturduğunuz TC Kimlik numarası ve şifre bilgilerini KULLANICI ADI ve ŞİFRE alanlarına yazınız.

"Sisteme Bağlan" butonuna tıklayınız.

| C (a) login.ibb.gov.tr/login/login.jsp?bmctx=FED6D0970418085410CCDE5 | SF3D66A995&contextType=external&username=string&password=secure_string&challenge_url=https%3A%2F%2 | Flogin.ibb.gov.tr%3A443%2Flogin%2Flogin.jsp&request_id=-722733 👁 🍸 |
|----------------------------------------------------------------------|----------------------------------------------------------------------------------------------------|--------------------------------------------------------------------|
| Lojistik Yön                                                         | netimi ve Terminaller Müdürlüğü – Online UYGULAMALARI                                              |                                                                    |
|                                                                      |                                                                                                    |                                                                    |
| El                                                                   | KULLANICI GİRİŞİ                                                                                   |                                                                    |
|                                                                      | Sisteme Bağlan                                                                                     |                                                                    |
|                                                                      | Nasil Üye Olunur<br>Yeni Üyeliki<br>Şifremi Unuttumi                                               |                                                                    |
| .,                                                                   |                                                                                                    |                                                                    |

İBB Portalden Sisteme giriş yaptıktan sonra Hafriyat Aracı Şoför İzin Sistemi Butonuna tıklayınız.

| ← → C ··· apps.ibb.gov.tr/                   | servis_guzergah-web/view/eAgirTonaj.iface | ל ב <u>ר</u> |
|----------------------------------------------|-------------------------------------------|--------------|
| <b>istanbul büyü</b><br>Kurumsal Uygulamalar | ÜKŞEHİR BELEDİYESİ                        |              |
| Hafriyat Aracı Şoför İzin Sistemi            |                                           |              |
| Hafriyat Aracı Şoför İzin Sistemi            | Hafriyat Aracı Şoför İzin Sistemi         |              |
| Üye Bilgileri                                | Üye Bilgileri                             |              |
| Güvenli Çıkış                                | Güvenli Çıkış                             |              |

İSTANBUL BÜYÜKŞEHİR BELEDİYESİ

© 2013 - İstanbul Büyükşehir Belediyesi | Bize Ulaşın (Alo:153)

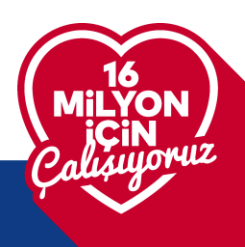

Açılan ekranda yazan uyarıları okuyup "Uyarıyı Okudum" butonunu tıklayınız.

| ← → C 😁 apps.ibb.gov.tr/servis_guzergah-web/view/eAgirTonaj.iface?rvn=1                                                                                                    | 🖈 🎦   📵 ፤                                                                                                    |
|----------------------------------------------------------------------------------------------------|----------------------------------------------------------------------------------------------------|
| istanbul büyükşehir belediyesi<br>Kurumsal Uygulamalar                                                                                                    |                                                                                                    |
| 25/06/2020 tarihli, 2020/2-3.B UKOME Kararına Göre;                                                                                                    |                                                                                                    |
| Yük Taşıma Aracı Kullanım Kartı Müracaatı<br>1. TC Kimlik No'lu Nüfus Cüzdanı fotokopisi (66 yaşından gün almamış olmak),<br>2. C sınıfı sürücü belgesi sahibi olmak,<br>3. Sürücü Belgesi İptal Bilgisi Sorgulaması (son iki aylık), Sürücü Belgesi Ceza Bilgisi Sorgulaması. S<br>bilinçli taksirli olarak ölümlü trafik kazalarına karışmamış olmak, alkollü olarak taşıt kullanma ve hız<br>sürücü belgeleri birden fazla geri alınmamış olmak,<br>4. Başvuru tarihi itibariyle 6 ayı geçmemiş, resmi kurumlar için sorgulanmış Adli Sicil Kaydı. 5237 Sa<br>'109.' '179.' '188.' '190.' '191.' ve 5326 Sayılı Kabahatler Kanununun '35.' maddesindeki suçlardan h<br>5. Mesleki Yeterlilik Belgesi (SRC4/SRC5) sahibi olmak,<br>6. İl Sağlık Müdürlüğü tarafından yetkilendirilmiş merkezlerden alınacak psikoteknik raporu sunmal<br>7. Alkol/Madde Tarama testi yaptırmak. (Sistem üzerinden randevu alınabilecektir.) | ion beş (5) yıl içerisinde;<br>z kurallarını ihlal nedeniyle,<br>ayılı Türk Ceza Kanununun<br>üküm giymemiş olmak,<br>k,     |
| Başvuru esnasında başvuru sahibinin kimlik bilgilerini teyit etmek, iletişim için adres ve diğer gerekl<br>nedenlerden dolayı kişisel bilgiler istenmektedir. Toplu Ulaşım Hizmetleri Müdürlüğü tarafından işin<br>verilerin 24.03.2016 tarih 6698 sayılı Kişisel Verilerin Korunması Kanunu'nun izin verdiği durumlard<br>kaydedebilecek, saklayabilecek, güncelleyebilecek, üçüncü kişilere açıklayabilecek, devredebilecek,<br>işleyebilecektir.                                                                                                    | li bilgileri kaydetmek vs. gibi<br>gereği elde edilen kişisel<br>a ve ölçüde kişisel bilgilerinizi<br>sınıflandırabilecek ve |
| İrtibat Telefonu : 153<br>Uyarıyı Okudum<br>Güvenli Çıkış                                                                                                    |                                                                                                    |
| © 2013 - İstanbul Büyükşehir Belediyesi   Bize Ulaşın (Alo: 153)                                                                                                    |                                                                                                    |

#### Açılan sayfadan "Yeni Başvuru" butonunu tıklayınız.

| < >            | C : apps.ibb.g        | ov.tr/servis_guzergah-web/view/eAgi<br>ÜYÜKŞEHİR BELEDİYE<br>nalar | rTonaj.iface?rvn=1                              |                | *                        | ର । ଷ :<br>୍ |
|----------------|-----------------------|--------------------------------------------------------------------|-------------------------------------------------|----------------|--------------------------|--------------|
| Lojistik Yönel | timi ve Terminaller M | lüdürlüğü / Hafriyat Aracı Şoför İz<br>Yeni Başvuru Başvur         | in Sistemi BAŞVURUSU<br>u Takibi Hafriyat Aracı | Soför Ana Menü | Güvenli Çıkış            |              |
|                |                       |                                                                    |                                                 |                | 1 - 1 (Toplam 1) 1 / 1 🔣 |              |
|                | Takip Numarası        | Başvuru Oluşturma Tarihi                                           | Başvuru Türü                                    | Sahibi         | Başvuru Durumu           | Sahibi       |
| © 2013 - İsta  | ınbul Büyükşehir Bele | diyesi   <u>Bize Ulaşın (Alo:153)</u>                              |                                                 |                |                          |              |

İSTANBUL BÜYÜKŞEHİR BELEDİYESİ

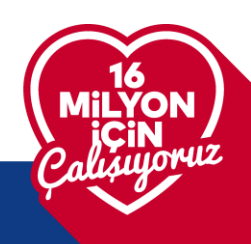

Başvuru sayfasında "Kaydet" Butonunu tıklayınız.

| DPLU ULAŞIM HİZMETLERİ MÜDÜRLÜĞÜ / Hafriyat Aracı Şoför İzin Sistemi BAŞVURUSU<br>İZİN BELGESİ TÜRÜ : Hafriyat Aracı Şoför İzin<br>Sistemi<br> |                           |
|----------------------------------------------------------------------------------------------------|---------------------------|
| IZİN BELGESİ TÜRÜ : Həfriyat Aracı Şoför İzin<br>İstemi<br>                                                                                    |                           |
|                                                                                                    |                           |
| Sahip Bilgileri                                                                                                    |                           |
| Başvuru Oluşturma Tarihi Başvuru Gönderme Tarihi Araç Sahibi SAH                                                                               | IS 🗸                      |
| TC Kimlik No 12345678901 Ad XXXX                                                                                                    | XXXXX                     |
| Soyad XXXXXXXX CS Sinfi Ehliyet Veriliş<br>Tarihi(gün/ay/yıl şeklinde<br>giriniz!)                                                             |                           |
| Ehliyet Seri No (Ehliyet Seri No Kaydet Sms Gönd. Tel (5XXXXXXXXXXX)                                                                           | XXXXXXXXX<br>Tel Guncelle |
| Açıklama İkamet Adresi                                                                                                    |                           |

© 2013 - İstanbul Büyükşehir Belediyesi | Bize Ulaşın (Alo:153)

Kaydet butonuna tıklandığında sistem otomatik olarak Ehliyet bilgilerinizi sorgulamaktadır.

Başvuruya uygun ehliyet tipine sahip değilseniz aşağıdaki gibi bir uyarı alarak işleme devam edemeyeceksiniz.

| - appsibol                                                                        | gov.tr/servis_guzergah-      | web/view/eAgirTonaj.iface?rvn=             | 1                                                                  | ☆ ₽                                  | =J |
|-----------------------------------------------------------------------------------|------------------------------|--------------------------------------------|--------------------------------------------------------------------|--------------------------------------|----|
| istanbul e<br>Kurumsal Uygula                                                     | <b>BÜYÜKŞEHİR E</b><br>malar | BELEDİYESİ                                 |                                                                    |                                      | 6  |
| PLU ULAŞIM HIZMETLERI MU<br>LÎN BELGESÎ TÜRÜ : Hafriyat Aracı !<br>stemi          | Soför İzin Takip Nun         | Aracı Şofor Izin Sistemi BAŞVi<br>narası : | Başvuru Durumu :                                                   | Kapat                                |    |
| ahip Bilgileri                                                                    |                              |                                            |                                                                    |                                      |    |
| 3aşvuru Oluşturma Tarihi<br>31/07/2024 09:04:54                                   | Başvuru Gönderm              | e Tarihi                                   | Araç Sahibi                                                        | SAHIS                                | ~  |
| C Kimlik No                                                                       | 12345678901                  |                                            | Ad                                                                 | XXXXXXX                              |    |
| Soyad                                                                             | XXXXXXXX                     |                                            | C Sınıfı Ehliyet Veriliş<br>Tarihi(gün/ay/yıl şeklind<br>giriniz!) | le                                   |    |
|                                                                                   |                              | Ehliyet Seri No Kaydet                     | Sms Gönd. Tel (5XXXXXX                                             | XXX) 05XXXXXXXXX<br>Uye Tel Guncelle |    |
| h <b>liyet Seri N</b> o <u>(Ehliyet Seri No</u><br>akkında bilgi için tıklayınız) |                              |                                            |                                                                    |                                      |    |

© 2013 - İstanbul Büyükşehir Belediyesi | Bize Ulaşın (Alo:153)

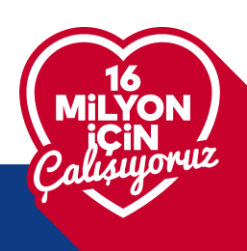

Fotoğraf, Ehliyet Geçerlilik ve Ceza Bilgisi Sorgusu, Mesleki Yeterlilik Belgesi (SRC33/SRC4), Psikoteknik Raporu ve Sağlık Raporunuzu "Belge Ekle" butonuna tıklayarak sisteme yükleyiniz.

Sağlık raporunun göz ve dahiliye polikliniğinden uzman hekimler ve başhekim tarafından imzalı ve kaşeli olması gerekmektedir.

Belge edinme tarihi girilmesi istenen alanları doğru bir şekilde doldurunuz.

| ← →       | × sapps.ibb.gov.tr/servis_guzergah-web/view/belge8a                                               | isvuruArama.iface?rvn=2 |                     |                                                      |                                                               |                  |            | ± Σ          | F   💷 🔘           |
|-----------|---------------------------------------------------------------------------------------------------|-------------------------|---------------------|------------------------------------------------------|---------------------------------------------------------------|------------------|------------|--------------|-------------------|
|           | <b>İSTANBUL BÜYÜKŞEHİR BELEDİYESİ</b><br>Kurumsal Uygulamalar                                     | . Pito                  |                     |                                                      |                                                               |                  |            |              |                   |
| Administ  | ator Hafriyat Yük Taşıma Şoför Belge Ana Menu                                                     |                         |                     |                                                      |                                                               |                  | Ana Henü 🔛 | Vasin.       | ozdemir           |
| IZIN BELG | ESİ TÜRÜ : Hafriyat Aracı Şoför İzin Sistemi                                                      | Takip Numarası :        |                     | Başvuru Durumu :                                     |                                                               | Kapat            |            |              |                   |
| Sahip     | Bilgileri                                                                                         |                         |                     |                                                      |                                                               |                  |            |              |                   |
| Başvuru   | Oluşturma Tarihi 3                                                                                | Başvuru Geliş Tarihi    |                     | Araç Sahibi                                          |                                                               | SAHIS            | *          |              |                   |
| TC Kimli  | k No                                                                                              | 2                       |                     | Ad                                                   |                                                               |                  |            |              |                   |
| Soyad     |                                                                                                   |                         |                     |                                                      | C Sınıfı Ehliyet Veriliş Tarihi(gün/ay/yıl şeklinde giriniz!) |                  |            |              |                   |
| Ehliyet S | Seri No (Ehliyet Seri No hakkında bilgi için tıklayınız)                                          | Ehliyet Sen No Kaydet   |                     | Sms Gönd. Tel (5XXXXXXXXXXXXXXXXXXXXXXXXXXXXXXXXXXXX |                                                               | Uye Tel Guncelle |            |              |                   |
| Açıklam   | a                                                                                                 |                         |                     | İkamet Adresi                                        |                                                               |                  |            |              |                   |
|           |                                                                                                   |                         |                     |                                                      |                                                               |                  | Ehliyet    | Bilgileri So | rgula Adli Sicil  |
| 🔵 Başvu   | ru Belgeleri                                                                                      |                         |                     |                                                      |                                                               |                  |            |              |                   |
| ** Bilgil | endirme için Tıklayınız **                                                                        |                         |                     |                                                      |                                                               |                  |            |              |                   |
| Belge No  | Belge Adı                                                                                         | Belge Sahibi            | Belge Edinme Tarihi | Son Geçerlilik Tarihi                                | Belgeler                                                      | Belgeleri Yeni   | 6          | Onayla       | Güncelleyen/Silen |
| 1         | Fotoğraf<br>Fotoğraf özellikleri için tıklayınız!                                                 |                         |                     |                                                      | Beige take<br>Eksik Beige                                     |                  |            |              |                   |
| 2         | Psikoteknik Değerlendirmeye Dayalı Psikolog ve Psikiyatrik Muayene Raporu                         |                         | <b>2</b>            |                                                      | Besige Ekke                                                   |                  |            |              |                   |
| 3         | SRC3/5RC4                                                                                         |                         |                     |                                                      | Beige Eide<br>Eksk Beige                                      |                  |            |              |                   |
| 4         | Sağlık Raporu(Göz ve Iç hastalıkları uzman doktor onaylı, son 6 ay içerisinde alınr               | nış)                    | 2                   |                                                      | Beige Ekke<br>Eksk Beige                                      |                  |            |              |                   |
| 5         | Sürücü Ceza Puan ve İptal Dökümü (Karekodlu son 5 yıl için)<br>E-devletten almak için tiklayınız! |                         | B                   |                                                      | Beige Ede<br>Elak Beige                                       |                  |            |              |                   |

Başvuru belgelerinin yüklenmesi tamamlandıktan sonra Randevu Kaydı bölümünden "Alkol/Madde Tarama Testi Randevusu Al" butonuna tıklayınız.

| Soyad      |                                                                                                    |                                 |                     | C S  | anıfı Ehliyet Veriliş Tarihi(gün/a | ıy/yıl şeklinde giriniz! | )                     |                  |                          |
|------------|----------------------------------------------------------------------------------------------------|---------------------------------|---------------------|------|------------------------------------|--------------------------|-----------------------|------------------|--------------------------|
| Ehliyet    | Seri No (Ehliyet Seri No hakkında bilgi için tıklayınız)                                                 | Ehliy                           | ret Seri No Kaydet  | Sm   | s Gönd. Tel (5XXXXXXXXXX)          |                          |                       | Uye Tel Guncelle |                          |
| Açıkları   | na                                                                                                    |                                 |                     | İka  | imet Adresi                        |                          |                       |                  |                          |
|            |                                                                                                    |                                 |                     |      |                                    |                          |                       | Ehliyet Bilgi    | eri Sorgula 🛛 Adli Sicil |
| C Ehliy    | ret Sinih Listesi                                                                                        |                                 |                     |      |                                    |                          |                       |                  |                          |
| Stra No    | Ehliyet Sınıfı                                                                                           |                                 |                     | Baş  | langıç Tarihi                      |                          |                       | Bitiş Tarihi     |                          |
| 1          |                                                                                                    |                                 |                     |      |                                    |                          |                       |                  |                          |
| 2          |                                                                                                    |                                 |                     |      |                                    |                          |                       |                  |                          |
| O Basy     | uru Belgeleri                                                                                            |                                 |                     |      |                                    |                          |                       |                  |                          |
| ** Bilgi   | ilendirme için Tıklayınız **                                                                             |                                 |                     |      |                                    |                          |                       |                  |                          |
| Belge No   | o Belge Adı                                                                                              | Belge Sahibi                    | Belge Edinme Tarihi |      | Son Geçerlilik Tarihi              | Belgeler                 | Beigelen 1            | Cenile Ona       | yla Güncelleyen/Silen    |
| 1          | Fotoğraf<br>Fotoğraf özellikleri icin tıklayınızt                                                        |                                 |                     |      |                                    | E.                       | lige Ekle<br>A Belge  |                  |                          |
| 2          | Psikoteknik Değerlendirmeye Dayalı Psikolog ve Psikiyatrik Muayene Raporu                                |                                 | E                   |      |                                    | E Sa                     | elge Ekle<br>K Belge  |                  |                          |
| 3          | SRC3/SRC4                                                                                                |                                 |                     |      |                                    | Ea                       | Age Ekle<br>k Belge   |                  |                          |
| 4          | Sağlık Raporu(Göz ve İç hastalıkları uzman doktor onaylı, son 6 ay içerisinde alınmış)                   |                                 |                     |      |                                    | E<br>So                  | elge Ekle<br>k Belge  |                  |                          |
| 5          | Sürücü Ceza Puan ve İptal Dökümü (Karekodlu son 5 yıl için)<br><u>E-devletten almak için tıklayınız!</u> |                                 | 12                  |      |                                    | 12<br>58                 | alge Exte<br>ik Belge |                  |                          |
| Rand       | levu Kaydı                                                                                               |                                 |                     |      |                                    |                          |                       |                  |                          |
| Yenile     | Alkol/Madde Tarama Testi Randevusu Al Alkol/Madde Tarama Tes                                             | ti Bilgi Kılavuzu için Tıklayın | iz!                 |      |                                    |                          |                       |                  |                          |
|            | Rapor Tipi Randevu Durumu                                                                                | Kablim Durumu                   | Kurum Tarih         | Saat | Sonuç Durumu                       | Sonuç Tarih              | i Açıklama            | Randevu Alan     | İşlemler                 |
| Kayth rand | levenuz bulunmamaktadır.                                                                                 |                                 |                     |      |                                    |                          |                       |                  |                          |

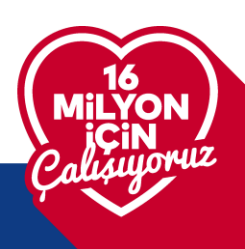

🕽 İSTANBUL BÜYÜKŞEHİR BELEDİYESİ

| ← → ♂ ↔ apps.ibb.gov.tr/servis_guzergah-web/vie                 | w/belgeBasvuruArama.iface?rvn=4                                                                                                    |
|-----------------------------------------------------------------|----------------------------------------------------------------------------------------------------|
| İSTANBUL BÜYÜKŞEHİR BELEI<br>Kurumsal Uygulamalar               | Divest Hundrich Hundrich Hundrich                                                                                                    |
| Administrator Hafriyat Yük Taşıma Şoför Belge Ana Menu          |                                                                                                    |
|                                                                 | Alkol/Madde Tarama Testi Randevu Kaydı                                                                                                    |
|                                                                 | Alkol/Madde Tarama Testi Bilgi Kılavuzu için Tıklayınız!                                                                                         |
|                                                                 | 1. Kurum Seçimi                                                                                                    |
|                                                                 | NOT: Agağıdan randevu almak istediğiniz kurumu seçiniz.                                                                                          |
|                                                                 | Sağlık Kurumu: Seçini: v                                                                                                    |
|                                                                 | Bakirkiy PPOCD: Mashar Osman Ruh Sağ, Ve Sinir Hast. Eği, Ve Araşı Hastanesi     Erenkiy Ruh ve Sinir Hastalıkları Eğitmi ve Araştırma Hastanesi |
|                                                                 | 3. Tarih Saat Seçimi                                                                                                    |
|                                                                 | 4. Radevu Onayı                                                                                                    |
|                                                                 | 5. Sonuc                                                                                                    |
|                                                                 | Belge Sayfasma Geri Dön                                                                                                    |
| ) 2013 - İstanbul Büyükşehir Belediyesi   Bize Ulaşın (Alo:153) |                                                                                                    |

Açılan sayfadan tercih etmek istediğiniz sağlık kurumunu seçiniz.

Kurum uyarılarını okuduktan sonra "Uyarıyı Okudum" butonunu tıklayınız.

| Alkol/I     | ladde Tarama Testi Bilgi Kılavuzu için Tıklayınız!                                                                                                    |
|-------------|----------------------------------------------------------------------------------------------------|
| 1.          | Kurum Seçimi                                                                                                    |
| 2.          | Kurum Uyanları                                                                                                    |
| Bilg<br>Ran | lerimin Mezuatta Geçen Kurumlar ile paylaşılmasını ovaylyorum.<br>devu olmadan test yapılmamaktadır. İlk randevuya gelinmediği takdırde tekrar randevu alınmalıdır. Randevuya saatine göre hastanede bulununuz.                                                                                                    |
| Ran         | devunuza gelmeden 12 saat önce fazla svi tüketilmemesi gerekmektedir.                                                                                                    |
| Test        | ler Úcretlidir.                                                                                                    |
| Has<br>Den  | tanemize randevu alarak gelen şoforler. Nöroloji Acil biriminin yanında bulunan kayıt biriminde kayıt işlemlerini yaptırarak<br>atimli serbestlik biriminde gidenek Numune verebilirler.                                                                                                    |
| Şofé        | ir karb alabilmek için adli sicilinizde aşağıdaki maddelerden bulunmaması, son 5 yıl içinde ehliyetinize 1 den fazla el konulmamış olması gerekmektedir.                                                                                                    |
| 201<br>107  | 7(6-1 Sayli UKOME Karan gereği Adil Sicil Kaydı incelenirken "Ticari amaçla yolcu taşımacılığı yapacak goforlerin: 5227 sayılı Türk Ceza Kanununun 81, 82, 83, 86, 87, 88, 94, 95, 96, 102, 103, 104, 105, 101<br>108, 109, 148, 149, 179/3, 188, 190, 191, 227 maddeleri le 5326 saylı Kabahatler Kanununun 35 inci maddesindeki suçlardan hüküm giymemiş olmaları gerekmeldeslir." |
| 1- R        | andevu gününde katılım sağlayan ve sağlamayanlar Saat 14:00 itibariyle Geldi, Gelmedi bilgisi Hastane tarafından 188 ye gönderilmektedir.                                                                                                    |
| 2- R        | andevuya gelip numune verenlerin sonuçları randevu tarihinden bir gün sonra saat 13:00 kadar 188 ekranlarına gönderilmektedir.                                                                                                    |
| 3- S        | onuçlar OLUMLU - OLUMSUZ -VAZGEÇTİ olarak bildirilmektedir.                                                                                                    |
| 4- C        | lumsuz Çıkan sonuçlarda Doğrulama randevusu talebi olanların randevu almaları gerekmektedir                                                                                                    |
| 5- C        | loğrulama randerusuna gelip işlem yaptıranların sonuçları maksimum 45 iş günü sonrasında İBB ekranlarına yansımaktadır.                                                                                                    |
| 6- N        | umune verenlerin Sonuçlarını İBB ekranlarından kontrol etmeleri gerekmektedir.                                                                                                    |
| 7- C        | röğrulama işlemleri ilk randevuda verilen numune üzerinden Halk Sağlığı laboratuvarında yapılmaktadır.                                                                                                    |
| 8- C        | LUMSUZ sonuç nedenleri açıklama olarak gönderilecektir.                                                                                                    |
| a) (        | ILUMSUZ nedeni Madde olarak geldiyse Doğrulama randevusu alabilir yada tedaviyi kabul edebilir                                                                                                    |
| b) (        | ILUMSUZ nedeni BOZUK numune olarak gönderilmişse kişi sıfırdan randevu alarak tekrar numune vermesi gerekmektedir.                                                                                                    |
| Uko<br>bağ  | me karaflanna göre II Sağlık Müdürlüğü tarafından yapılan testlerde usulsüzlük yapıldığını tespit edilmesi durumunda Toplu Taşıma Aracı kullanım belge başvurusu iptal edilerek 180 gün boyunca madde<br>milliğ test işlemleri yapılmaz.                                                                                                    |
| Geri        | Uyarrys Okudum                                                                                                    |
| 3.          | Tarih Saat Seçimi                                                                                                    |
| 4.          | Radevu Onavi                                                                                                    |

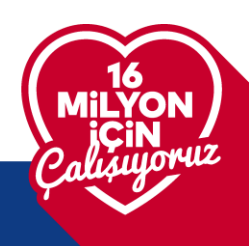

🖡 İSTANBUL BÜYÜKŞEHİR BELEDİYESİ

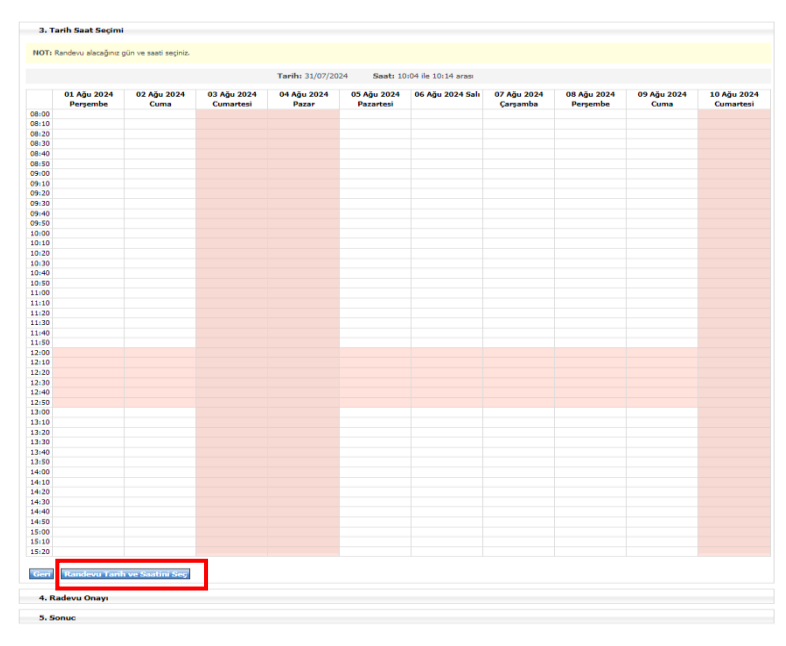

Tarih ve saat seçiminizi yapıp randevunuzu onaylayınız.

Alkol/Madde Tarama Testi sonucunuz sistemimize otomatik yansıyacaktır. Belgelerinizde herhangi bir eksiklik bulunmaması ve Alkol/Madde Tarama Testinin negatif olması durumunda Lojistik Yönetimi ve Terminaller Şube Müdürlüğü personeli tarafından başvurunuz onaylanacaktır.

SMS ile başvurunuzun onaylandığına dair bilgilendirileceksiniz.

Bu aşamada sisteme giriş yaparak "Ödeme Yap" butonuna tıklayınız ve ödemenizi yapınız.

| IZIN BE                    | LGESI TÜRÜ : Hafriyat Aracı Şoför İzin Sistemi                                                                                                    | Takip Numarası :                                                       |                       | Başvuru Durumu : Öd | emeye Hazır Bayvuru            |                                                                                   | Sms Geçmişini A | iç Kapat                |              |                                                                                      |
|----------------------------|----------------------------------------------------------------------------------------------------|------------------------------------------------------------------------|-----------------------|---------------------|--------------------------------|-----------------------------------------------------------------------------------|-----------------|-------------------------|--------------|--------------------------------------------------------------------------------------|
| Sahip                      | Bilgileri                                                                                                    |                                                                        |                       |                     |                                |                                                                                   |                 |                         |              |                                                                                      |
| Başvu                      | ru Oluşturma Tarihi                                                                                                    | Başvuru Gönderme Tarih                                                 | Mi                    | Araç Sahibi         |                                |                                                                                   | SAHIS           | ~                       |              |                                                                                      |
| TC Kin                     | nlik No                                                                                                    |                                                                        |                       | Ad                  |                                |                                                                                   |                 |                         |              |                                                                                      |
| Soyad                      | I                                                                                                    |                                                                        |                       | C Smifi Ehliyet Ver | iliş Tarihi(gün/ay/yıl şeklind | e giriniz!)                                                                       |                 |                         |              |                                                                                      |
| Ehliye                     | t Seri No (Ehlivet Seri No hakkında bilgi icin tıklavınız)                                                                                                    |                                                                        | hliyet Seri No Kaydet | Sms Gönd. Tel (5X   | XXXXXXXXXX)                    |                                                                                   |                 | <b>Uye Tel Guncelle</b> | e            |                                                                                      |
| Açıklar                    | ma                                                                                                    |                                                                        |                       | İkamet Adresi       |                                |                                                                                   |                 |                         |              |                                                                                      |
| 🗿 Ehli                     | iyet Smifi Listesi                                                                                                    |                                                                        |                       |                     |                                |                                                                                   |                 |                         |              |                                                                                      |
| Sira N                     | io Ehliyet Smfi                                                                                                    |                                                                        |                       | Başlangıç Tarihi    |                                |                                                                                   |                 | Bitiş Tarihi            |              |                                                                                      |
| 1                          |                                                                                                    |                                                                        |                       |                     |                                |                                                                                   |                 |                         |              |                                                                                      |
| 2                          |                                                                                                    |                                                                        |                       |                     |                                |                                                                                   |                 |                         |              |                                                                                      |
| O Öde                      | eme Bilgileri                                                                                                    |                                                                        |                       |                     |                                |                                                                                   |                 |                         |              |                                                                                      |
| Odem                       | e No Ödeme Güncelle Tahakkuk No                                                                                                    | Ödeme Tarihi                                                           | Ödenecek Tutar        | Onay No             | Hakbuz Tarihi                  |                                                                                   |                 |                         |              |                                                                                      |
| 1                          | 0                                                                                                    |                                                                        | 350.0                 |                     |                                | OdemeYap                                                                          | Kleme Sorgula   |                         |              |                                                                                      |
| O Baş                      | vuru Belgeleri                                                                                                    |                                                                        |                       |                     |                                |                                                                                   |                 |                         |              |                                                                                      |
| ** Bik                     | gilendirme için Tıklayınız **                                                                                                    |                                                                        |                       |                     |                                |                                                                                   |                 |                         |              |                                                                                      |
| Belge I                    | No Belge Adı                                                                                                    |                                                                        |                       |                     |                                |                                                                                   |                 |                         |              |                                                                                      |
|                            |                                                                                                    | Belge Sahibi                                                           | Belge Edinme Tarihi   |                     | Son Geçerlilik Tarihi          | Belgeler                                                                          |                 | Belgeleri Yenile        |              | Onayli                                                                               |
|                            | Fotoğraf<br>Fotoğraf özellikleri için tıklayınız!                                                                                                    | Belge Sahibi                                                           | Belge Edinme Tarihi   |                     | Son Geçerlilik Tarihi          | Belgeler<br>Eki Belge                                                             |                 | Belgelert Yende         |              | Onayli                                                                               |
| 2                          | Fotoğraf<br><mark>Fotoğraf özellikleri için tiklayınızt</mark><br>Pakatelnik Değerlendirmeye Dayalı Pakiolog ve Psikyatrik Muayene Raporu                                                                                                    | Belge Sahibi                                                           | Belge Edinme Tarihi   |                     | Son Geçerlilik Tarihi          | Belgeler<br>Eki Belaz<br>Eki Belaz                                                |                 | Belgelert Yenile        |              | Onayli                                                                               |
| 2 3                        | Fotograf<br>Eotodraf özellikleri icin tiklaymazt<br>Psikatelnik Değerlenirmeye Dayalı Psikolog ve Psikyatrik Maayene Raporu<br>SRCIJSRC4                                                                                                    | Belge Sahibi                                                           | Belge Edinme Tarihi   |                     | Son Geşerlilik Tarihi          | Belgeler<br>Bil Belge<br>Bil Belge<br>Bil Belge                                   |                 | Belgelert Yenile        |              | Onayli<br>22<br>23                                                                   |
| 2<br>3<br>4                | Fotoğuf<br>Fotoğuf<br>Palatolik Gezellikleri icin teklayınız<br>Palatolik Değerlendirmeye Dayak Pakiolog ve Pakyatrik Muayene Raporu<br>SRCI/SRC4<br>SRCJSRC4                                                                                                    | Belge Sahibi                                                           | Belge Edinne Tanhi    |                     | Son Geçerlilik Tarihi          | Belgeler<br>Dii Seise<br>Bil Seise<br>Bil Seise<br>Bil Seise                      |                 | Belgden Yenite          |              | Onayli<br>Cl                                                                         |
| 2<br>3<br>4<br>5           | Fotoglari<br>Fotoglari<br>Solitativa Geleriendmore Davih Falaiolog ve Falskyttirk Havyene Raporu<br>SRCI/SRC4<br>Salylik Ropor(Gaz ve Jc, hataláláru zuman distar onan), son 6 av içerisonde alm<br>Solitati Gaze Paan ve Iptal Dislami (Dræhodu son 5 vi içeri<br>Ceheriettara mahariku maklarında                                                                                                    | Belge Sahibi                                                           | Belge Edamos Tanha    |                     | Son Geçerlilik Tanhi           | Belgeler<br>Etil Belge<br>Etil Belge<br>Etil Belge<br>Etil Belge<br>Etil Belge    |                 | Belgelen Yenile         |              | Onayli                                                                               |
| 2<br>3<br>4<br>5           | Fraidgat<br>Exatorial Genetikkeni kini taklaynmat<br>Paliatatinik Roğefindamışıçı Daya Paliatoja vi Paliayatinik Maayene Raporu<br>SIGSISIGA<br>Sağılık Raporu;Gizi va İçi hatalıkları nama daktar onaşlı, sen 6 ay içeninde alını<br>Sancai Geza Panav ke İşazi Dakimin (örendedi son 5 vi (cin)<br>E-devlettem almaki (cin taklaynmat<br>devu Kaydı                                                                                                    | Belge Sahibi                                                           | Belge Edemos Tanka    |                     | Son Geçerlük Tanlı             | Belgeler<br>Eki felor<br>Eki felor<br>Eki felor<br>Eki felor<br>Eki felor         |                 | Balgden Yenie           |              | Onsyli                                                                               |
| 2<br>3<br>4<br>5<br>C Rani | Prabigal<br>Problem<br>Problem<br>P | Belge Sahibi                                                           | Place                 |                     | Son Geçerlük Tanlı             | Belgeler<br>Bill Box<br>Bill Box<br>Bill Box<br>Bill Box<br>Bill Box              |                 | Solgolar Yenik          |              | Onsyli                                                                               |
| 2<br>3<br>4<br>5<br>Rani   | Potodne" Potodne" Pot                                                                                                    | Belge Sahibi<br>mp)<br>easti Bilgi Kilavuzu için Tiklay<br>tihm Durumu | Belge Edamo Tanka     |                     | Son Geçerlük Tanhi             | Belgeler<br>Billelor<br>Billelor<br>Billelor<br>Billelor<br>Billelor<br>Tanh Saat | Sonag Durumu    | Song Tanh               | Randevu Alan | Onayli<br>C.<br>C.<br>C.<br>C.<br>C.<br>C.<br>C.<br>C.<br>C.<br>C.<br>C.<br>C.<br>C. |

Ödeme işlemini tamamladıktan sonra Yük Taşıma İzin Kartınızın basım süreci başlayacaktır. Kartınız hazır olduğunda adresinize posta yolu ile iletilecektir.

Yük Taşıma İzin Kartınızı yanınızda bulundurmayı unutmayınız.

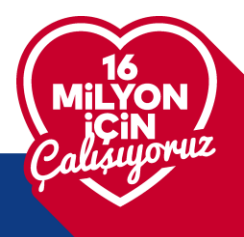

🗊 İSTANBUL BÜYÜKŞEHİR BELEDİYESİ